## Accessing Grades Online (ThinkWave Website)

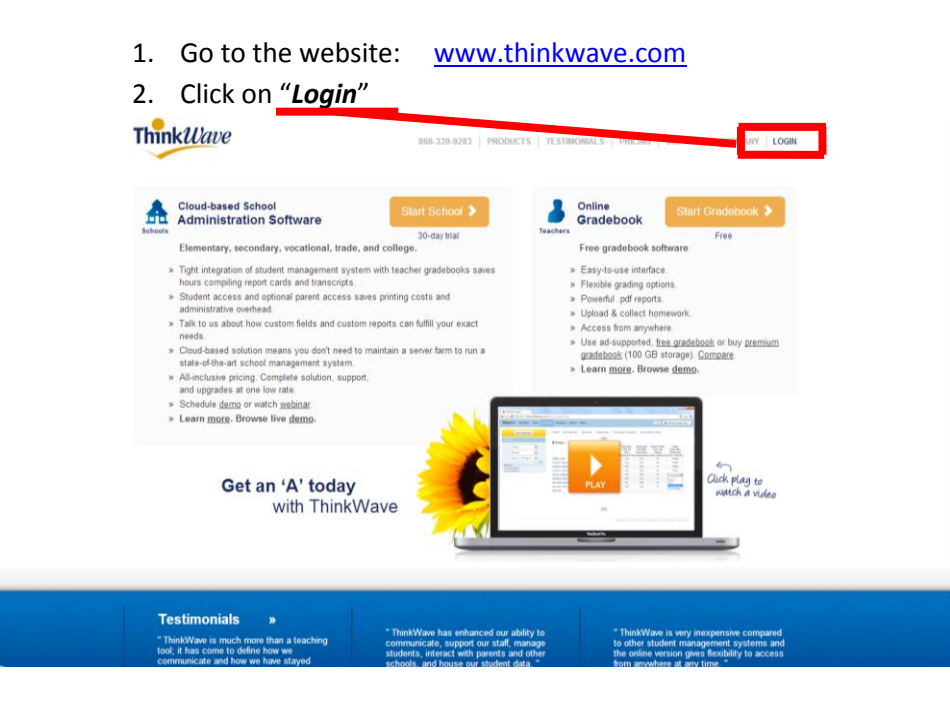

3. You will be redirected to the login page. On that page click on "First Time? Start Here"

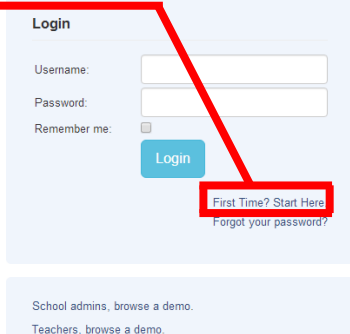

4. You will then be redirected to another screen. On this new screen, enter the information being requested and the 16 number **Access Code** provided to you in the invitation email. If you have not received an invitation email, please contact the office at 209-245-4976 to request the access code.

| New to ThinkWa                                              | ve? Create an account to access your school data. |
|-------------------------------------------------------------|---------------------------------------------------|
| New Username                                                | e:                                                |
| Password                                                    | d:                                                |
| Repeat Password                                             | d:                                                |
| Emai                                                        | it:                                               |
| Access Code                                                 | e:                                                |
|                                                             | New Account                                       |
|                                                             |                                                   |
|                                                             | account? Add resource to your existing account.   |
| Already have an                                             |                                                   |
| Already have an                                             |                                                   |
| Already have an<br>Your Username                            | e:                                                |
| Already have an<br>Your Username<br>Password                | e:                                                |
| Already have an<br>Your Username<br>Password<br>Access Code | e:                                                |

5. Create your own personalized username and password and type in the email address you wish to use to receive notifications regarding the grades and assignments. Once you are finished click "New account".

6. Once you log in, the first page will give you the latest messages that may or may not pertain to your child's class. Please read the messages carefully. You can check **Assignments** and **Grades** by clicking on the tabs.

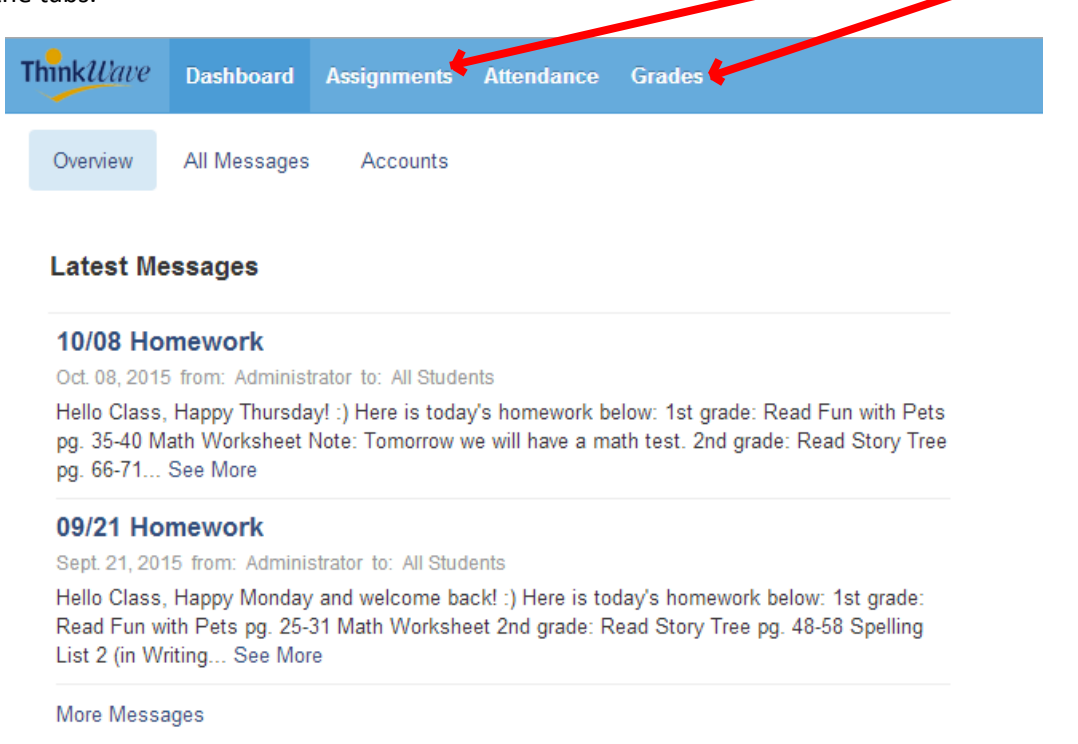

7. The Assignment tab lists the classes and the assignments that have been given by the teacher; sometimes you will also find a list of future assignments and their future due dates.

On the **left side menu** you will find a list of subjects the student is enrolled in. The middle portion of the page contains **information** regarding each assignment and the **graded results** for the student.

| nnk <i>Wave</i> Dashboard                      | Assignment | s Attendance | Grades      |                                      |          |                 |       |                  |        |         | L perfectstud   |
|------------------------------------------------|------------|--------------|-------------|--------------------------------------|----------|-----------------|-------|------------------|--------|---------|-----------------|
|                                                |            |              | Assignments |                                      |          |                 |       |                  |        |         |                 |
| Assignments                                    |            |              |             |                                      |          |                 |       |                  |        |         |                 |
| Quarter 1                                      | •          |              | 8th Grad    | Physical Education Barros, Vivian    |          |                 |       |                  |        |         |                 |
| All Classes                                    |            |              | Date        | Assignment                           | Туре     | Description     | Files | Value            | Result | Comment | Upload Assignme |
| 8th Grade Grammar<br>8th Grade Physical Educat | tion       |              | 24 Aug, Mon | Big Laps                             | Test     |                 |       | 10 points (1x)   |        |         |                 |
| 8th Grade Reading<br>8th Grade Spelling        |            |              | 24 Aug, Mon | Sportsmanship/Participation          | Test     | Students earn 5 |       | 85 points (8.5x) |        |         |                 |
|                                                |            |              | 26 Aug, Wed | Extra Credit - Balloon Team Activity | Test     | Ballon team     |       | Extra Credit     |        |         |                 |
|                                                |            |              | 31 Aug, Mon | Harvard Steps                        | Test     |                 |       | 10 points (1x)   |        |         |                 |
|                                                |            |              | 31 Aug, Mon | High Knee                            | Test     |                 |       | 10 points (1x)   |        |         |                 |
|                                                |            |              | 31 Aug, Mon | Jump Rope                            | Test     |                 |       | 10 points (1x)   |        |         |                 |
|                                                |            |              | 31 Aug, Mon | Kangoroo                             | Test     |                 |       | 10 points (1x)   |        |         |                 |
|                                                |            |              | 31 Aug, Mon | Plunk                                | Test     |                 |       | 10 points (1x)   |        |         |                 |
|                                                |            |              | 31 Aug, Mon | Push Ups                             | Test     |                 |       | 10 points (1x)   |        |         |                 |
|                                                |            |              | 31 Aug, Mon | Short Laps                           | Test     |                 |       | 10 points (1x)   |        |         |                 |
|                                                |            |              | 31 Aug, Mon | Sit Ups                              | Test     |                 |       | 10 points (1x)   |        |         |                 |
|                                                |            |              | 31 Aug, Mon | Superman                             | Test     |                 |       | 10 points (1x)   |        |         |                 |
|                                                |            |              | 2 Sep, Wed  | Syllabus Extra Credit                | Homework | Bring syllabus  |       | Extra Credit     |        |         |                 |
|                                                |            |              | 16 Sep, Wed | Jumping Jacks                        | Test     |                 |       | 10 points (1x)   |        |         |                 |

## The Access Code

There are 2 ways in which to obtain the access code:

1) You can get a printed copy from the school office. The printed page shows the student name and the access code. Please be sure you received the correct student's information. The Access code is located on the top right of the page.

| Whispering Pines Christian School<br>240 Hwy 16 #1 Plymouth, CA 95569<br>Phone: (209) 245-4976<br>whisperingpinesschool@hotmail.com.                                                                                              | 2015 - 2016<br>Printed: 09 Oct 2015<br>Student Login Instructions |
|----------------------------------------------------------------------------------------------------|-------------------------------------------------------------------|
| Perfect Student                                                                                                    | Access Code: 3ZUB - HNY2 - EBWN - N57E                            |
|                                                                                                    |                                                                   |
| Dear Student,                                                                                                    |                                                                   |
| This letter provides instructions for accessing grades online.                                                                                                    |                                                                   |
| <ol> <li>Go to ThinkWave.com</li> <li>Click the "Login" button on the top right.</li> <li>Then dick "First Time? Start Here" under ThinkWave 3.0.</li> <li>Establish a Username and Password, and type in the Access (</li> </ol> | Code.                                                             |
| Sincerely,                                                                                                    |                                                                   |
| School Administrator                                                                                                    |                                                                   |

2) You can also get an email with the access code. The email will be address to the student and the **access code** will be located at bottom of the email at the very last line.

|               | Whispering Pines Christian School via ThinkWave (noreply@thinkwave.com)       Add to contacts 9:39 AM         To: whisperingpinesschool@hotmail.com * |
|---------------|----------------------------------------------------------------------------------------------------|
| Parts<br>Shov | ; of this message have been blocked for your safety.<br>v content   I trust noreply@thinkwave.com. Always show content.                               |
|               |                                                                                                    |
| Dear Per      | fect-Student,                                                                                                    |
| We will u     | se ThinkWave to share assignments, results, attendance, and files.                                                                                    |
| Login to      | ThinkWave:                                                                                                    |
|               |                                                                                                    |